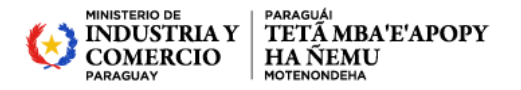

## GOBIERNO DEL | PARAGUÁI PARAGUAY | REKUÁI

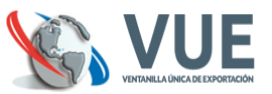

## SERVICIO DE PREPAGO CONVUE-PAGOS.

Servicio de pago de liquidaciones habilitado dentro del sistema VUE, actualmente se puede pagar liquidaciones CONVUE, MIC, CAMARAS (CAPEX, CAPECO, UIP, CADELPA, CNCSP) las demas instituciones están actualizando sus normativas para ingresar.

A continuación se detalla la funcionalidad.

- 1. Habilitando la cuenta del usuario
  - 1.1. El despachante o la empresa; debe realizar un deposito o transferencia electrónica a la cuenta del CONSORCIO CONVUE.

Nro. Cuenta CTE.: 900370146 UENO BANK A nombre del: CONSORCIO CONVUE

RUC: 80080976-9

- 1.2. Informar a la administración CONSORCIO CONVUE del depósito realizado; a fin de acreditar el monto a la cuenta del usuario solicitado.
  - Ingresar al sistema <u>www.vue.org.py</u>
  - Seleccionar la pestaña "Liquidaciones", opción Solicitud Asignación Deposito CONVUE

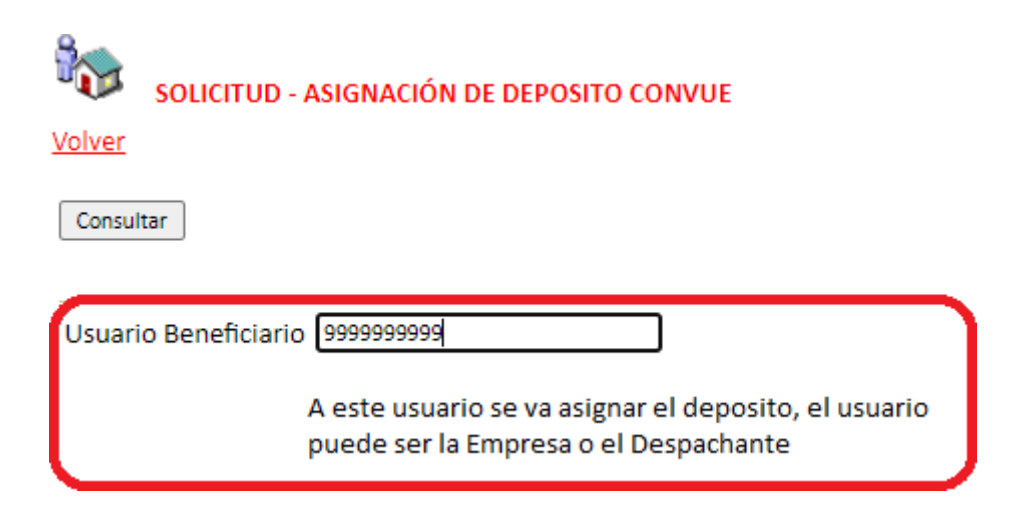

- El sistema a continuación muestra las operaciones autorizadas, retornadas o pendientes, seleccionar la opción "Agregar Solicitud – Asignación de Deposito"

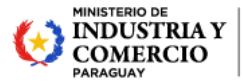

PARAGUAI TETĂ MBA'E'APOPY HA ÑEMU MOTENONDENA

## GOBIERNO DEL | PARAGUÁI PARAGUAY | REKUÁI

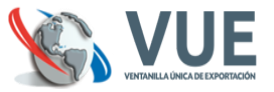

Cerrar sesión 8 SOLICITUD - ASIGNACIÓN DE DEPOSITO CONVUE Volver Deposito Previo 535066 1 1235 Autorizado 08/07/2020 17:54 9999999999 99999999999 EMPRESA DE PRUEBA 08/07/2020 17:46 MasDatos eposito Previo 535022 MasDato 1 1234 Autorizado 08/07/2020 15:49 9999999999 9999999999 EMPRESA DE PRUEBA 08/07/2020 15:43 53500 1 123 Autorizado 08/07/2020 15:39 99999999999 EMPRESA DE PRUEBA 08/07/2020 15:33 eposito Pre Agregar Solicitud - Asignación Deposito CONVUE

Se debe completar el formulario con datos del depósito.

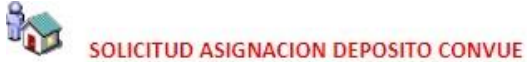

Usuario: 9999999999 EMPRESA DE PRUEBA El depósito se va asignar a esta cuenta.

Total de la cuenta: 972.864 - Novecientos Setenta y Dos Mil Ochocientos Sesenta y Cuatro Volver

Guardar

| Monto Depositado *99999999  |  |
|-----------------------------|--|
| Nro Boleta Deposito/Credito |  |
| Fecha Depósito (dd/mm/aaaa) |  |
| Observaciones               |  |

Una vez completado los datos del depósito, ejecutar la opción "Guardar".

- Al ejecutar la opción "Guardar", el sistema genera la solicitud para que se pueda verificar y "Enviar", al CONSORCIO – CONVUE, para su verificación y aprobación si corresponde.
- Cuando se ejecuta la opción "Enviar", es opcional ingresar una observación y es obligatorio ingresar un correo para notificación.

| Cerrar se                 | sión<br>ENVIAR SOLICITUD DE ASIGNA         | CIÓN DE DEPOSITO CONVUE N | lro: 536932 |
|---------------------------|--------------------------------------------|---------------------------|-------------|
| MONTO<br>NRO BO<br>Volver | D DEPOSITADO: 100<br>DLETA DEPOSITO: 11111 |                           |             |
| Enviar                    | Al Convue                                  |                           |             |
| Obser                     | vaciones                                   |                           |             |

Email para notificación de Asignación

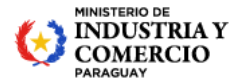

ΤΕΤΑ ΜΒΑ'Ε'ΑΡΟΡΥ

HA ÑEMU

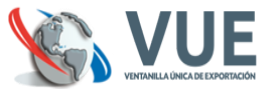

 Una vez enviado la solicitud se aguarda la confirmación de la administración del CONSORCIO CONVUE.

Se verifica que el depósito exista en la cuenta mencionada en el ítem <u>1.1.</u>

Obs: tener en cuenta que si hacen transferencia vía SIPAP o transferencia electrónica interbancaria, el horario de acreditación es de 9am a 15 pm.

Se debe enviar la solicitud de asignación de depósito una vez confirmada la acreditación en la cuenta del CONSORCIO CONVUE, a fin de evitar el retorno de la solicitud.

- Una vez recibido la confirmación del CONSORCIO CONVUE, se puede ingresar a realizar los pagos de las liquidaciones:

Si la acreditación se asignó al Despachante, puede pagar las liquidaciones donde el figura como despachante, independiente del exportador.

Si la acreditación se asignó al Exportador, solo puede pagar las liquidaciones donde el figura como exportador.

| Reolstro         MIC         DNA         DINAVISA / SENAD         SENAC           Liquidacion         Consulta Llouidacion - Pagadas         Solici         Solici           Consulta Llouidacion - Pendientes de Pago         Pago         Pago | A <u>SENAVE</u> INEONA INTN INAN <u>Marina Mercante</u> <u>Minas y Energías</u> <u>MADES</u> Liquidación<br>nación Deposito<br>id Asignación Deposito CONVUE<br>a Liguidac CONVUE |
|----------------------------------------------------------------------------------------------------|----------------------------------------------------------------------------------------------------|
| VOLVER Pago de Liquio                                                                                                    | aciones                                                                                                    |
| Documento<br>9999999999                                                                                                    | - Tipo de documento RUC de la Empresa  Seleccione el tipo de documento                                                                                                    |

- La búsqueda puede ser por Empresa, por Despachante o por nro. De liquidación.

El usuario sólo puede pagar sus liquidaciones, el sistema valida que el usuario sea el despachante o la empresa de la liquidación a pagar.

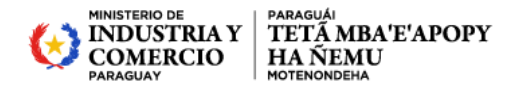

Total de liquidaciones pendiente Total de liquidaciones

seleccionadas para pagar

de pago

## GOBIERNO DEL | PARAGUÁI PARAGUAY | REKUÁI

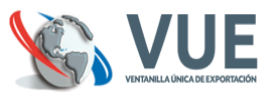

1-2 of 2

< >

Rows per page: 10 -

| VOL | ver Page          | o de Liquidacior | ies                   |         |               |                     |                      |                                   |             |                    |
|-----|-------------------|------------------|-----------------------|---------|---------------|---------------------|----------------------|-----------------------------------|-------------|--------------------|
|     |                   |                  |                       |         |               |                     |                      |                                   |             |                    |
| 1 : | seleccionado      |                  |                       |         |               |                     |                      |                                   | PAGAR       | CANCELAR           |
| ۲   | ID<br>Liquidación | Monto            | Comisión<br>IVA incl. | Total   | Institución 🛧 | Fecha de<br>Emisión | Razón<br>Social      | Rubro                             | RUC         | RUC<br>Despachante |
| ~   | 1275238           | 166.608          | 0                     | 166.608 | CONVUE        | 7/6/2020            | EMPRESA DE<br>PRUEBA | CONVUE.SOL.SENACSA<br>NRO. 331994 | 99999999999 |                    |
|     | 1267168           | 5000             | 0                     | 5000    | CONVUE        | 26/5/2020           | EMPRESA DE<br>PRUEBA | CONVUE.SOL.SENACSA<br>NRO. 523238 | 99999999999 |                    |
|     | otal ———          | 171.608          | eleccionado<br>166.6  | 08      | 313.          | 144                 |                      |                                   |             |                    |

- Las liquidaciones del CONVUE: tienen comisión cero, las liquidaciones de otras \_ instituciones tienen comisión 3000 gs. (tres mil gs.) iva incluido.
- La factura generada por la comisión se puede descargar por la opción \_ "Imprimir facturas".
- El comprobante por la tasa pagada se puede obtener de la siguiente forma: \_
  - o Si la liquidación pagada corresponde al Ministerio de Industria y Comercio; el ticket de pago se puede descargar en la opción "Consulta de liquidaciones pagadas", el cual tiene validez para deducción de gastos ante la SET.
  - Si la liquidación pagada corresponde al Consorcio CONVUE o a las 0 Cámaras (CAPECO, CAPEX); la factura es generada por el sistema y se puede descargar por la opción "Imprimir facturas".
  - Si la liquidación pagada corresponde a (UIP, CADELPA, CNCSP); la factura se debe pasar a retirar de la Cámara.